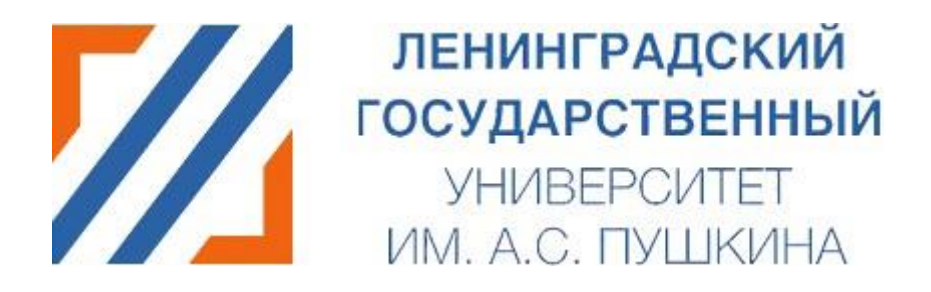

# Подача заявления через личный кабинет абитуриента.

Инструкция.

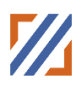

### Оглавление

| Правила приема                                 | 3                                                                                                    |
|------------------------------------------------|----------------------------------------------------------------------------------------------------|
| Регистрация абитуриента                        | 3                                                                                                    |
| Вход в систему зарегистрированного абитуриента | 6                                                                                                    |
| Заполнение анкеты                              | 8                                                                                                    |
| Основные данные                                | 8                                                                                                    |
| Паспортные данные                              | 9                                                                                                    |
| Адрес постоянной регистрации                   | 10                                                                                                    |
| Образование                                    | 12                                                                                                    |
| Результаты ЕГЭ                                 | 14                                                                                                    |
| Индивидуальные достижения                      | 16                                                                                                    |
| Особое право                                   | 17                                                                                                    |
| Копии документов                               | 18                                                                                                    |
| Подать заявление                               | 19                                                                                                    |
| Формирование заявления                         | 19                                                                                                    |
| Детальная карточка заявления                   | 21                                                                                                    |
| Мои заявления                                  | 22                                                                                                    |
| Редактирование заявления                       | 23                                                                                                    |
| 1. Отзыв заявления                             | 24                                                                                                    |
| 2. Подача согласия                             | 25                                                                                                    |
| 3. Отзыв согласия                              | 25                                                                                                    |
| Статусы заявления                              | 26                                                                                                    |
| Информация о поданных заявлениях               | 27                                                                                                    |
| Дополнительные документы                       | 27                                                                                                    |
|                                                | Правила приема.         Регистрация абитуриента         Вход в систему зарегистрированного абитуриента         Заполнение анкеты         Основные данные         Паспортные данные         Адрес постоянной регистрации         Образование         Результаты ЕГЭ.         Индивидуальные достижения         Особое право.         Копии документов.         Подать заявление         Формирование заявления         Детальная карточка заявления         И         Отзыв заявления         2.       Подача согласия.         3.       Отзыв согласия.         3.       Отзыв согласия.         3.       Отзыв согласия.         3.       Отзыв согласия.         3.       Отзыв согласия.         3.       Отзыв согласия.         3.       Отзыв согласия.         3.       Отзыв согласия.         3.       Отзыв согласия.         3.       Отзыв согласия. |

#### 1. Правила приема

Прежде всего необходимо ознакомиться с Правилами приема на официальном сайте университета <u>https://lengu.ru/abitur</u>

#### 2. Регистрация абитуриента

Если вход осуществляется впервые — необходимо пройти процедуру регистрации по ссылке регистрации , или по ссылке входа в систему <u>https://portal.lengu.ru/</u>.

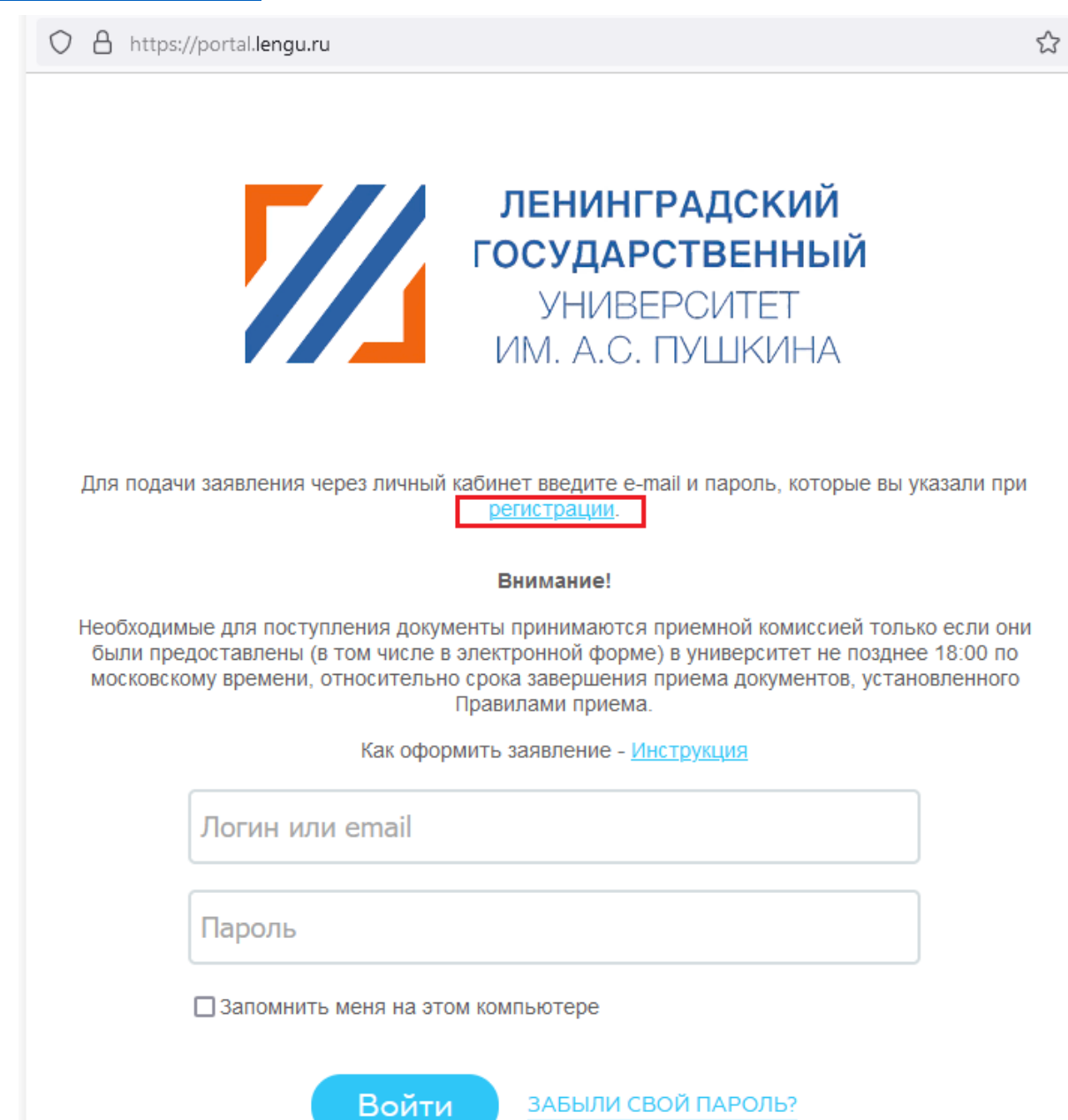

При регистрации в соответствующем поле выбирается страна, гражданином которой является абитуриент. Страна выбирается из выпадающего списка.

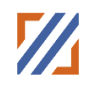

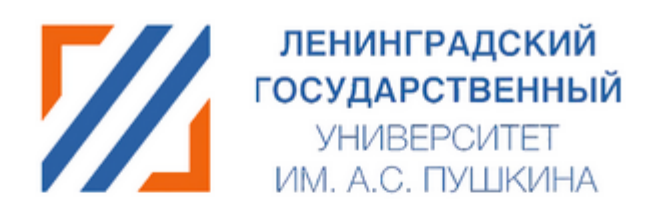

#### На указанный в форме e-mail придет запрос на подтверждение регистрации.

Как оформить заявление - Инструкция

| E-mail*                                                                                                    |
|----------------------------------------------------------------------------------------------------|
| Фамилия*                                                                                                    |
| Имя*                                                                                                    |
| Отчество                                                                                                    |
| Дата рождения*                                                                                                    |
| - Выберите гражданство - 🗸 🗸 🗸 🗸 🗸 🗸                                                                                                    |
| Пароль*                                                                                                    |
| Подтверждение пароля*                                                                                                    |
| Серия паспорта*                                                                                                    |
| Номер паспорта*                                                                                                    |
| BGJ                                                                                                    |
| Введите слово на картинке*                                                                                                    |
| Даю своё согласие на обработку персональных данных<br>абитуриентов На web-портале «приемная комиссия»                                     |
| Даю своё согласие на обработку персональных данных<br>абитуриентов, разрешенных для распространения На web-портале<br>«приемная комиссия» |
| Зарегистрироваться                                                                                                    |
| Пароль должен быть не менее 6 символов длиной.                                                                                            |

\*Поля, обязательные для заполнения.

После регистрации абитуриенту на указанный адрес электронной почты

## Ленинградский государственный университет имени А.С. Пушкина

система присылает письмо со ссылкой активации для подтверждения регистрации в системе. Указанный «E-mail» и «Пароль» в дальнейшем потребуются для входа в систему.

*Внимание!* Обращаем Ваше внимание, что в зависимости от настроек, письма могут попадать в «спам».

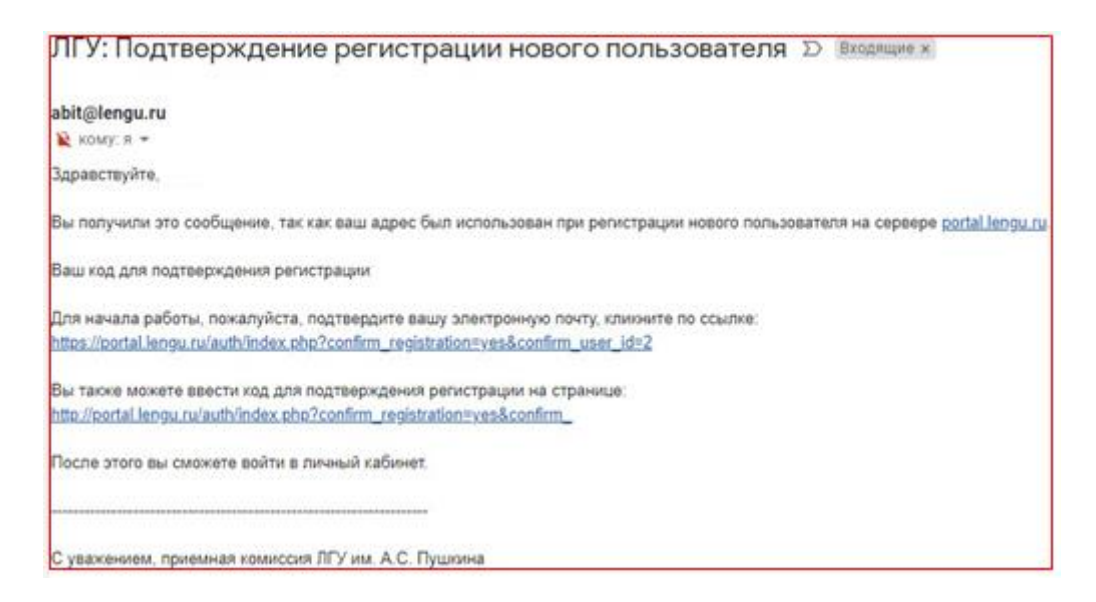

#### 3. Вход в систему зарегистрированного абитуриента

Если абитуриент уже имеет учётную запись в системе, то взаимодействие начинается на странице системы – <u>https://portal.lengu.ru/</u>. В форме авторизации, где необходимо заполнить поля логин «E-mail» и «Пароль», которые вводятся при регистрации абитуриента. Нажмите кнопку «Войти».

| O A https://portal.lengu.ru t | 3 |
|-------------------------------|---|
|-------------------------------|---|

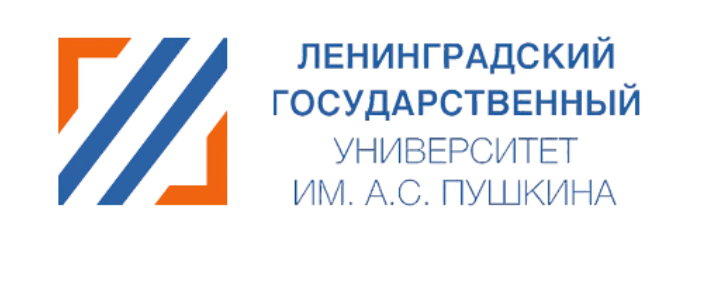

Для подачи заявления через личный кабинет введите e-mail и пароль, которые вы указали при регистрации.

Внимание!

Необходимые для поступления документы принимаются приемной комиссией только если они были предоставлены (в том числе в электронной форме) в университет не позднее 18:00 по московскому времени, относительно срока завершения приема документов, установленного Правилами приема.

Как оформить заявление - Инструкция

| Логин или email                    | ] |
|------------------------------------|---|
|                                    | 1 |
| Пароль                             | J |
| □Запомнить меня на этом компьютере |   |
|                                    |   |

После входа в систему абитуриент попадает на страницу Анкета абитуриента.

Войти

ЗАБЫЛИ СВОЙ ПАРОЛЬ?

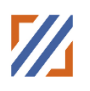

| ≡ portal.lengu.ru |                                 |                                            | 20:18 | 💄 Иван Иванов 👻 |        |
|-------------------|---------------------------------|--------------------------------------------|-------|-----------------|--------|
| Моя анкета        | Анкета абитуриента 🖈            |                                            |       |                 | ۰      |
| Подать заявление  |                                 |                                            |       |                 | Q      |
| Ещё -             | Основные данные                 | Основные данные                            |       |                 |        |
| НАСТРОИТЬ МЕНЮ    |                                 |                                            |       |                 |        |
|                   | Паспортные данные               | Фотография<br>Выберите файл Файл не выбран |       |                 |        |
|                   |                                 | Email*                                     |       |                 |        |
|                   | Адрес постояннои<br>регистрации | igor200175@gmail.com                       |       |                 |        |
|                   |                                 | Фамилия*                                   |       |                 |        |
|                   | Образование                     | Иванов                                     |       |                 |        |
|                   |                                 | Имя"                                       |       |                 | Her KO |
|                   | Результаты ЕГЭ                  | Иван                                       |       |                 | нтакто |
|                   |                                 | Отчество                                   |       |                 | B      |
|                   | Индивидуальные                  | Иванович                                   |       |                 |        |
|                   | достижения                      | Дата рождения*                             |       |                 |        |
|                   | Особое право                    | 01.01.1999                                 |       |                 |        |
|                   | 000000 (1)4000                  | Место рождения                             |       |                 |        |
|                   | Konuu noonuuron                 | г. Москва                                  |       |                 |        |
|                   | копии документов                | Гражданство                                |       |                 |        |
|                   |                                 | Россия                                     |       | ~               |        |
|                   |                                 |                                            |       |                 |        |

Интерфейс в системе включает в себя Разделы: Моя анкета, Мои заявления, Информация о поданных заявлениях, Дополнительные документы.

Раздел Моя анкета включает в себя вкладки «Основные данные, «Паспортные данные», «Адрес постоянной регистрации», «Образование», «Результаты ЕГЭ», «Индивидуальные достижения», «Особое право», «Копии документов».

#### 4. Заполнение анкеты

#### 4.1. Основные данные

Заполнение анкеты начинается с раздела «Основные данные» и идет строго сверху вниз по вопросам. Обязательные для заполнения поля, отмеченные звездочкой (\*).

В данном разделе можно добавить свою фотографию.

Поле «**Email**» заполняется автоматически, в данном поле указана почта, которая была введена при регистрации.

Поля для ввода «Фамилия», «Имя», «Отчество» заполняются автоматически после прохождения регистрации. При необходимости «ФИО» можно изменить. Поле «Отчество» не обязательное для заполнения.

Поле «Дата рождения» состоит из трех частей (ДД.ММ.ГГГГ), обязательно для заполнения.

Поле «Место Рождения» заполняется полностью, без сокращений и так как указано в документе.

Поле «Гражданство» заполняется автоматически из данных, которые были введены при регистрации.

Поле «Пол» выбирается нажатием на кнопку, обязательно для заполнения.

Рекомендуется заполнить поле «Телефон мобильный». В него вводится действующий номер телефона абитуриента, на который сотрудники Приемной Комиссии могут звонить при необходимости.

| +7(999)999-99-99 | Телефон мобильный |  |  |  |
|------------------|-------------------|--|--|--|
|                  | +7(999)999-99-99  |  |  |  |

Для дальнейшего поиска в списках поступающих, необходимо заполнить поле «Данные о СНИЛС».

| 123-123-123 12 | Howen CHI/IIC  |  |  |
|----------------|----------------|--|--|
| 123-123-123 12 |                |  |  |
|                | 123-123-123 12 |  |  |
|                |                |  |  |

ДАЛЕЕ / СОХРАНИТЬ

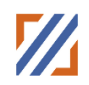

#### 4.2. Паспортные данные

| ≡ portal.lengu.ru         | искать сотрудника, документ, прочее | ۹ 20:53                                                                                 | 上 Иван Иванов 👻         | 0            |
|---------------------------|-------------------------------------|-----------------------------------------------------------------------------------------|-------------------------|--------------|
| Моя анкета                | Анкета абитуриента 🕁                |                                                                                         |                         | ۰            |
| Подать заявление<br>Ещё - | Основные данные                     | Паспортные данные                                                                       |                         | ٩            |
| НАСТРОИТЬ МЕНЮ            | Паспортные данные                   | Наименование документа"<br>Паспорт гражданина РФ<br>Серия"                              | ~                       |              |
|                           | образование                         | Howep*                                                                                  |                         | н            |
|                           | Результаты ЕГЭ                      | Код подразделения*                                                                      |                         | ят контактов |
|                           | Индивидуальные<br>достижения        | Когда выдан*                                                                            |                         |              |
|                           | Особое право                        | Кем выдан"                                                                              |                         |              |
|                           | Копии документов                    | доблавить сведения о паспортных данных                                                  |                         |              |
|                           |                                     | Сведения заносятся о ранее выданном документе при условии сдачи EF3 со старым паспортом |                         |              |
|                           |                                     |                                                                                         | НАЗАД ДАЛЕЕ / СОХРАНИТЬ | 6            |

В поле «Название документа» выбирается тип документа, предоставленного абитуриентом, из выпадающего списка.

*Внимание!* Поля «Серия» и «Номер» соответствуют данным введенным при регистрации. Если по какой-то причине данные с регистрации не сохранились, вам будут доступны данные поля для заполнения.

В поле «Код подразделения» необходимо вписать код подразделения, выдавшего паспорт.

Поле «Когда выдан» состоит из трех частей (ДД.ММ.ГГГГ), обязательно для заполнения.

Поле «Кем выдан» заполняется полностью, без сокращений, в точности, как указано в документе.

| ≡ portal.lengu.ru              | Анкета абитуриента 🕁            |                                                                             | 0       |
|--------------------------------|---------------------------------|-----------------------------------------------------------------------------|---------|
| Моя анкета<br>Подать заявление | Основные данные                 | Адрес постоянной регистрации                                                | ۹<br>۹  |
| ЕЩЁ -                          | Паспортные данные               | Страна"<br>Российская федерация                                             |         |
|                                | Адрес постоянной<br>регистрации | Person*                                                                     |         |
|                                | Образование                     | В случая коги вы из Мораы них Сант Лептербурга укаките здель пора;<br>Район |         |
|                                | Результаты ЕГЭ                  | Населенный пункт                                                            | Нет ко  |
|                                | Индивидуальные<br>достижения    | Улица                                                                       | нтактов |
|                                | Особое право                    | Дом                                                                         |         |
|                                | Копии документов                | Кеортира                                                                    |         |
|                                |                                 | Mugan:                                                                      |         |
|                                |                                 |                                                                             |         |
|                                |                                 | инланд далее сокиминать                                                     |         |

#### 4.3. Адрес постоянной регистрации

Для граждан РФ в поле «Страна» указывается страна, указанная при регистрации. Для других граждан это поле доступно для редактирования и страна выбирается из списка.

В поле «**Регион**» указывается регион регистрации, указанный в паспорте (если он имеется). Регион выбирается из выпадающего списка (для страны Российская Федерация), который появляется при вводе первой буквы.

| трана*               |  |
|----------------------|--|
| Российская федерация |  |
| егион*               |  |
| ca                   |  |
| Самарская обл        |  |
| Санкт-Петербург г    |  |
| Саратовская обл      |  |
| Сахалинская обл      |  |
| Саха /Якутия/ Респ   |  |

Если страна вашей регистрации иная, то данное поле заполняется самостоятельно.

В поле «Населённый пункт» указывается населенный пункт регистрации, указанный в паспорте. Наименования населенных пунктов берутся из классификатора, то есть не нужно писать название полностью, достаточно ввести несколько букв из названия.

В поле «Улица» указывается адрес регистрации, указанный в паспорте. Наименования элементов инфраструктуры населённого пункта берутся из классификатора, то есть не нужно писать название полностью, достаточно ввести несколько букв из названия. Не нужно вводить слова улица, проспект, бульвар и т. д.

В поле «Дом» указывается номер дома, указанный в паспорте.

В поле «Квартира» указывается номер квартиры, указанный в паспорте. В поле «Индекс» указывается почтовый индекс по адресу регистрации.

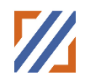

#### 4.4. Образование

| ≡ лгv                                                                                     |                              |                                                                                              |
|-------------------------------------------------------------------------------------------|------------------------------|----------------------------------------------------------------------------------------------|
|                                                                                           | Основные данные              | Образование                                                                                  |
| Моя анкета                                                                                |                              |                                                                                              |
|                                                                                           | Паспортные данные            | Вид образования*                                                                             |
| мои заявления                                                                             |                              | Среднее общее 🗸                                                                              |
| Информация о<br>поданных заявлениях                                                       | Адрес постоянной             | Тип документа*                                                                               |
| Заключение договора                                                                       | pernerpadim                  | Аттестат о среднем общем образовании                                                         |
| Ещё -                                                                                     | Образование                  | Серия документа                                                                              |
| НАСТРОИТЬ МЕНЮ                                                                            |                              |                                                                                              |
| При выявлении ошибок в<br>функционировании портала<br>необходимо сформировать             | Результаты ЕГЭ               | Номер документа*                                                                             |
| обращение в техническую<br>поддержку сайта по<br>электронной почте:<br>admission@lengu.ru | Индивидуальные<br>достижения | Репистрационный номер документа                                                              |
|                                                                                           | Особое право                 | Год окончания ОУ*                                                                            |
|                                                                                           |                              |                                                                                              |
|                                                                                           | копии документов             | Наименование учебного заведения*                                                             |
|                                                                                           |                              |                                                                                              |
|                                                                                           |                              | Дачное поле запотняется в соответствии с полным наименованием организации, выдавшей документ |
|                                                                                           |                              | Регион учебного заведения в котором получен документ*                                        |
|                                                                                           |                              |                                                                                              |
|                                                                                           |                              | Дата выдачи*                                                                                 |
|                                                                                           |                              |                                                                                              |
|                                                                                           |                              |                                                                                              |
|                                                                                           |                              | сладено иностранным хозыхом<br>Английский язык. Немециий язык Французский язык               |

В поле «**Вид образования**» указывается уровень полученного абитуриентом образования. Вариант выбирается из списка.

| Образование                |   |
|----------------------------|---|
|                            |   |
| Вид образования*           |   |
| Среднее общее              | ~ |
| Среднее общее              |   |
| Высшее                     |   |
| Среднее профессиональное   |   |
| Начальное профессиональное |   |
| Основное общее образование |   |

В поле «**Тип документа**» — тип документа, полученного абитуриентом при выпуске из образовательного учреждения. Вариант выбирается из списка.

Поле «Серия документа» и «Номер документа» - серия и номер документа, полученного абитуриентом при выпуске из образовательного учреждения.

Поле «**Регистрационный номер документа**» обязательно для заполнения только для типа документа – Диплом.

В поле «Год окончания ОУ» вписывается год выпуска абитуриента из образовательного учреждения (ГГГГ).

В поле «Наименование учебного заведения» указывается наименование образовательного учреждения, которое закончил абитуриент, строго как указано в документе.

Поле «Регион учебного заведения в котором получен документ» указывается регион образовательного учреждения, выдавшего документ об образовании. Регион выбирается из выпадающего списка, который появляется при вводе первой буквы.

Поле «Дата выдачи». Вписывается дата получения абитуриентом документа об образовании, строго как указано в документе.

В поле **«Владею иностранным языком** указывается изучаемый абитуриентом иностранный язык. Вариант выбирается из списка.

#### 4.5. Результаты ЕГЭ

Если у Вас нет результатов ЕГЭ, то данный шаг заполнения анкеты можно пропустить.

Если Вы сдавали ЕГЭ, но на данный момент, отсутствуют *Внимание!* результаты ЕГЭ за текущий год, для подачи заявления необходимо внести минимальные баллы ЕГЭ по каждому предмету.

Для добавления предмета используется кнопка Добавить.

| Анкета абитуриента 🧃            |                       |                                                   |          |
|---------------------------------|-----------------------|---------------------------------------------------|----------|
| Основные данные                 | Результаты ЕГЭ        |                                                   |          |
| Паспортные данные               | Год<br>Не выбрано     |                                                   | ~        |
| Адрес постоянной<br>регистрации | Предмет<br>Не выбрано | 5ann<br>V                                         |          |
| Образование                     |                       |                                                   | добавить |
| Результаты ЕГЭ                  |                       | добавить сведения о результатах его за другой год |          |
| Индивидуальные<br>достижения    | Паспортные данные     |                                                   |          |

Для добавления результатов ЕГЭ другого года используется кнопка «Добавить сведения о результатах ЕГЭ за другой год».

| Анкета абитуриента 🕁            |                       |                                                   |          |
|---------------------------------|-----------------------|---------------------------------------------------|----------|
| Основные данные                 | Результаты ЕГЭ        |                                                   |          |
| Паспортные данные               | Год<br>Не выбрано     |                                                   | ~        |
| Адрес постоянной<br>регистрации | Предмет<br>Не выбрано | Bann<br>V                                         |          |
| Образование                     |                       |                                                   | добавить |
| Результаты ЕГЭ                  |                       | добавить сведения о результатах егэ за другой год |          |
| Индивидуальные<br>достижения    | Паспортные данные     |                                                   |          |

Также на данной кладке необходимо подтвердить ЕГЭ сдавался по действующему паспорту (который указан на вкладке «Паспортные данные») или указать старый паспорт, по которому сдавался паспорт.

## Ленинградский государственный университет имени А.С. Пушкина

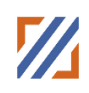

| Паспортные данные                     |
|---------------------------------------|
| ЕГЭ сдавался по действующему паспорту |
|                                       |
| Наименование документа                |
| Паспорт гражданина РФ 🗸               |
| Серия                                 |
|                                       |
| Номер                                 |
|                                       |
| Код подразделения                     |
|                                       |
| Когда выдан                           |
|                                       |
| Кем выдан                             |
|                                       |
|                                       |

Внимание!

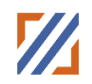

#### 4.6. Индивидуальные достижения

| Внимание!                       | Если у вас нет индивидуальных достижений, то данный шаг заполнения анкеты можно пропустить                                       |
|---------------------------------|----------------------------------------------------------------------------------------------------|
| Анкета абитуриент               | a ☆                                                                                                    |
| Основные данные                 | Индивидуальные достижения                                                                                                    |
| Паспортные данные               | Индивидуальное достижение<br>Не выбрано ~                                                                                        |
| Адрес постоянной<br>регистрации | Скан подтверждающего документа<br>Выберите файл Файл не выбран Размер прилагаемого файла должен быть в формате PDF, не более 2Мб |
| Образование                     | добавить достижение                                                                                                    |
| Результаты ЕГЭ                  |                                                                                                    |
| Индивидуальные<br>достижения    | НАЗАД ДАЛЕЕ / СОХРАНИТЬ                                                                                                    |
| Особое право                    |                                                                                                    |
| Копии документов                |                                                                                                    |

Во вкладке «Индивидуальные достижения» указываются индивидуальные достижения абитуриента, которые учитываются при поступлении в соответствии с правилами приема. Необходимо приложить скан подтверждающего документа (документов).

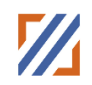

#### 4.7. Особое право

| Ruumauna                        | , Если у вас нет особых прав, преимущества то данный                                                                                       | і шаг           |
|---------------------------------|----------------------------------------------------------------------------------------------------|-----------------|
| <i><b>D</b>ниминие</i>          | заполнения анкеты можно пропустить                                                                                                    |                 |
| Анкета абитуриента 🕁            |                                                                                                    |                 |
| Основные данные                 | Особое право                                                                                                    |                 |
| Паспортные данные               | Полный перечень лиц которые могут воспользоваться особым правом                                                                            |                 |
| Адрес постоянной<br>регистрации | Ocoõe npaso                                                                                                    |                 |
| Образование                     | Тип особого права<br>Детичинаалиды                                                                                                    | ~               |
| Результаты ЕГЭ                  | Ская подтверифакцирго документа<br>Выберите вайла выбран Размер прилаганного файла должн быть в формате РОГ, не более 2005                 |                 |
| Индивидуальные<br>достижения    | ADSAUNTS CREATING OF DOCIDON TRAVE                                                                                                    |                 |
| Особое право                    |                                                                                                    |                 |
| Копии документов                | Полный перечень лиц которые могут воспользоваться преимущественным правом                                                                  |                 |
|                                 | Преимущество                                                                                                    |                 |
|                                 | Тип премущества<br>Дети-инвалиды                                                                                                    | ~               |
|                                 | Ская подтверидающего долумента<br>В <b>БСерите файла</b> Фийли не выбран Рахмер прилагавного файла должн Биль в формате РОГ, не более 2015 |                 |
|                                 | дославить сведники о пичимоществе                                                                                                    |                 |
|                                 | Претендую на поступление без вступительных испытаний                                                                                       |                 |
|                                 |                                                                                                    |                 |
|                                 | A DALENH                                                                                                    | ЛЕЕ / СОХРАНИТЬ |

На этой странице можно дополнительно ознакомиться с полным перечнем особых и преимущественных прав по соответствующей ссылке Полный перечень.

При наличии необходимо выбрать из списка соответствующее значение, а также необходимо приложить скан подтверждающего документа (документов).

Также можно указать что вы претендуете на поступление без вступительных испытаний, загрузив при этом подтверждающий документ.

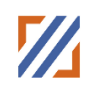

#### 4.8. Копии документов

| Анкета абитуриента              |                                                                                                    |
|---------------------------------|----------------------------------------------------------------------------------------------------|
| Основные данные                 | Копии документов                                                                                                    |
| Паспортные данные               | Копии документов<br>Скан 2-3 страниц паспорта и прописка*                                                                                                    |
| Адрес постоянной<br>регистрации | Выбор файла. Не выбран ни один файл Размер прилагаемого файла допжен быть в формате PDF, не более 2M6<br>Скан диплома (аттестата) с двух сторон<br>Выбор файла. Не выбран ни один файл Размер прилагаемого файла допжен быть в формате PDF, не более 2M6 |
| Образование                     | Скан приложения к диплому (аттестату) все страницы<br>Выбор файла Не выбран ни один файлРазмер прилагаемого файла должен быть в формате PDF, не более 2M6                                                                                                |
| Результаты ЕГЭ                  | Скан СНИЛС<br><b>Выбор файла</b> Не выбран ни один файл Размер прилагаемого файла допиен быть в формате PDF, не более 2M5                                                                                                    |
| Индивидуальные<br>достижения    | Согласия на обработку персональных данных*<br>Выбор файла ) Не выбран ни один файл Размер прилагаемого файла доткен быть в формате PDF, не более 2M6<br>Согласия на обработку персональных для совершеннолетики граждан (скачать).                       |
| Особое право                    | Со сроками предоставления согласия на зачисление и оригинала документа об образовании ознакомлен                                                                                                    |
| Копии документов                |                                                                                                    |

*Внимание!* Обязательно прикреплять сканы документов в формате PDF, размером не более 2Mb.

Обязательные поля для загрузки обозначены \*.

 Внимание!
 Должны быть отсканированы необходимые страницы документа в одном файле.

 Рекомендуем
 воспользоваться онлайн конвертором/сжатием файла. Обязательно проверьте файл после конвертирования!

Для корректной идентификации приложенных к анкете документов рекомендуется именовать файлы кириллицей в формате: ФИО наименование документа.pdf, например, Иванов Иван Иванович Скан аттестата.pdf

После заполнения всех полей потребуется сохранение анкеты, для этого нажмите на кнопку «Сохранить».

#### 5. Подать заявление

#### 5.1. Формирование заявления

Для создания заявления необходимо перейти в раздел «Мои заявления» и воспользоваться кнопкой «Сформировать заявление».

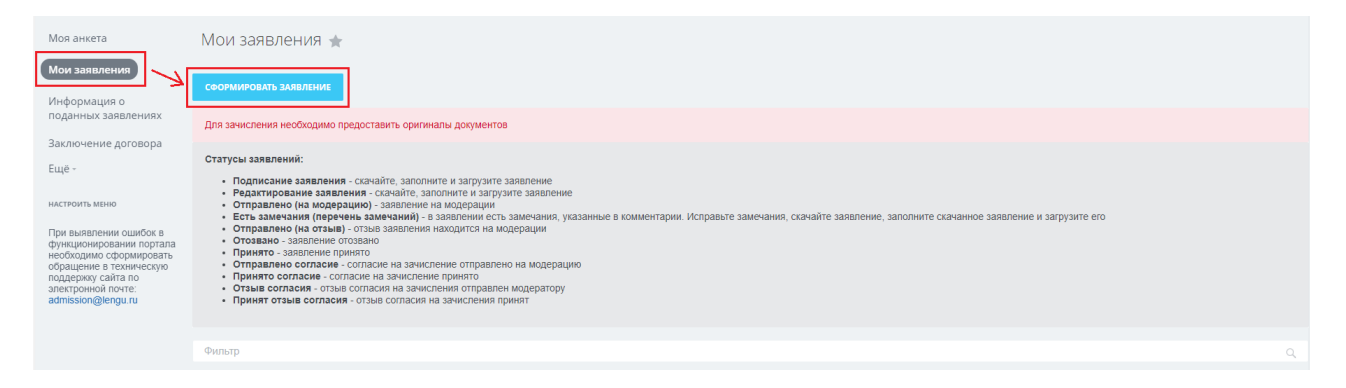

Вам будет предложено выбрать конкурсные группы для поступления.

Для выбора конкурсной группы установите чек-бокс рядом с выбранной конкурсной группой, появится возможность указать вступительные испытания.

| Мои заявления                                                                                                    | C¢   | ормирова                                                                                                    | ать заявление               | фильт              | р + поиск            |                              |                           |               |                             | ٩          | ДАЛЕЕ    |
|----------------------------------------------------------------------------------------------------|------|----------------------------------------------------------------------------------------------------|-----------------------------|--------------------|----------------------|------------------------------|---------------------------|---------------|-----------------------------|------------|----------|
| Информация о<br>поданных заявлениях                                                                                                    | Для  | а отображения конк                                                                                                  | урсных групп выберите в ф   | ильтре место пода  | чи документов        |                              |                           |               | отмечено: 1<br>Лужский инст | итут (фили | ал) ГАО× |
| ЕЩЕ<br>настроить меню                                                                                                    | B yr | ниверситете осуще                                                                                                   | ствляется пакетная подача   | документов, это оз | начает, что вам не   | обходимо выбрать вс          | е желаемые направ         | вления сразу. |                             |            |          |
| При выявлении ошибок в                                                                                                    |      | ФАКУЛЬТЕТ                                                                                                    | ОСНОВА ОБУЧЕНИЯ             | КАТЕГОРИЯ ПРИ      | ема конк             | УРСНАЯ ГРУППА                | ПРОФИЛЬ                   | ФОРМА ОБУЧЕНИ |                             |            |          |
| Фулкционциовали портала<br>необходимо соромноровать<br>обращение в техническую<br>поддержус зайта по<br>электронной почте:<br>admission@lengu.ru |      | Лужский<br>институт<br>(филиал) ГАОУ<br>ВО ЛО "ЛГУ<br>им.А.С.Пушкина"                                               | Полное возмещение<br>затрат | На общих основ     | аниях 40.03          | .01 Юриспруденция            | Гражданское<br>право      | Заочная       |                             |            |          |
|                                                                                                    |      | Лужский<br>институт<br>(филиал) ГАОУ<br>ВО ЛО "ЛГУ<br>им А.С.Пушкина"<br>Вступительные<br>испытания<br>Не заполнено | Бюджетная основа            | На общих основ     | аниях 44.03<br>обра: | .01 Педагогическое<br>ование | Дошкольное<br>образование | Заочная       |                             |            |          |
|                                                                                                    |      | Лужский<br>институт<br>(филиал) ГАОУ<br>ВО ЛО "ЛГУ<br>им.А.С.Пушкина"                                               | Бюджетная основа            | Особое право       | 44.03<br>образ       | .01 Педагогическое<br>ювание | Дошкольное<br>образование | Заочная       |                             |            |          |
|                                                                                                    |      | Лужский<br>институт                                                                                                 | Полное возмещение затрат    | На общих основ     | аниях 44.03<br>образ | .01 Педагогическое<br>ование | Дошкольное                | Заочная       |                             |            |          |

Для указания вступительных испытаний нажмите на ссылку «Вступительные испытания». В появившемся окне необходимо выбрать предметы (если предоставляется выбор) и указать будет сдан экзамен или учитываться ЕГЭ. Сохраняем вступительные испытания с помощью кнопки «Сохранить».

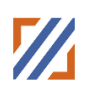

| Мои заявления                                                                                                    | Вступительные исп                                                                                                    | ытания           |                     |                                        | ×                         |               | Q                     | ДАЛЕЕ     |
|----------------------------------------------------------------------------------------------------|----------------------------------------------------------------------------------------------------|------------------|---------------------|----------------------------------------|---------------------------|---------------|-----------------------|-----------|
| Информация о                                                                                                    |                                                                                                    |                  |                     |                                        |                           |               | OTMEHEHO: 1           |           |
| подапных заявлениях                                                                                                  | Название                                                                                                    | ЕГЭ              | Экзамен             | Минимальный балл Ваш                   | и баллы по ЕГЭ            |               | D                     |           |
| Ещё -                                                                                                    | Обществознание                                                                                                    |                  | ۲                   | 40                                     |                           |               | лужский институт (фил | иал) ГАО× |
| НАСТРОИТЬ МЕНЮ                                                                                                    | Русский язык                                                                                                    |                  | ۲                   | 37                                     |                           | ния сразу.    |                       |           |
| При выявлении ошибок в<br>функционировании портала                                                                   | Математика<br>Выберите предмет из<br>предлагаемого списка                                                                                     |                  | ۲                   | 27                                     |                           | форма обучени |                       |           |
| чеобходимо сформировать<br>обращение в техническую<br>поддержку сайта по<br>электронной почте:<br>admission@lengu.ru |                                                                                                    | сохранить отмена |                     |                                        |                           | Заочная       |                       |           |
|                                                                                                    | <ul> <li>Лужский<br/>институт<br/>(филиал) ГАОУ<br/>ВО ЛО "ЛГУ<br/>им. А.С. Пушкинај<br/>Вступительные<br/>испытания<br/>Заполнено</li> </ul> | Бюджетная основа | На общих основаниях | 44 03.01 Педаголическое<br>образование | Дошкольное<br>образование | Заочная       |                       |           |
|                                                                                                    | Лужский<br>институт                                                                                                    | Бюджетная основа | Особое право        | 44.03.01 Педагогическое<br>образование | Дошкольное<br>образование | Заочная       |                       |           |

После выбора необходимых конкурсных групп нажимаем кнопку «Далее».

| Мои заявления                                                                                                    | Сформирова                                                                                                    | ать заявление                                                               | С Фильтр + поиск               |                                        |                           |               | Q. ДАЛЕЕ                                      | ۰         |
|----------------------------------------------------------------------------------------------------|----------------------------------------------------------------------------------------------------|-----------------------------------------------------------------------------|--------------------------------|----------------------------------------|---------------------------|---------------|-----------------------------------------------|-----------|
| Информация о<br>поданных заявлениях                                                                                  | Для отображения кон                                                                                                    | Для отображения конкурсных групп выберите в фильтре место подачи документов |                                |                                        |                           |               | отмечено: 1<br>Лужский институт (фириал) ГАО× | Q         |
| ЕЩё -                                                                                                    | В университете осуще                                                                                                    | ствляется пакетная подача                                                   | а документов, это означает, чт | го вам необходимо выбрать вс           | е желаемые напра          | вления сразу. |                                               |           |
| При выявлении ошибок в<br>функционировании портала                                                                   | ФАКУЛЬТЕТ                                                                                                    | основа обучения                                                             | КАТЕГОРИЯ ПРИЕМА               | КОНКУРСНАЯ ГРУППА                      | ПРОФИЛЬ                   | ФОРМА ОБУЧЕНИ |                                               |           |
| необходимо сформировать<br>обращение в техническую<br>поддержку сайта по<br>электронной почте:<br>admission@lengu.ru | ☐ Лужский<br>институт<br>(филиал) ГАОУ<br>ВО ЛО "ЛГУ<br>им А.С.Пушкина"                                                                      | Полное возмещение<br>затрат                                                 | На общих основаниях            | 40.03.01 Юриспруденция                 | Гражданское<br>право      | Заочная       |                                               | Нет конта |
|                                                                                                    | <ul> <li>Лужский<br/>институт<br/>(филмал) ГАОУ<br/>ВО ЛО "ЛГУ<br/>им А.С. Пушкина"<br/>Вступительные<br/>испытания<br/>Заполнено</li> </ul> | Бюджетная основа                                                            | На общих основаниях            | 44.03.01 Педагогическое<br>образование | Дошкольное<br>образование | Заочная       | 1                                             | KT O B    |

В появившемся всплывающем окне необходимо ознакомится и согласиться

#### с перечисленными документами.

| ~ | С лицензией на право осуществления образовательной деятельности ознакомлен(а).                                                                                                    |
|---|----------------------------------------------------------------------------------------------------|
| ~ | Со свидетальством о государственной акхродитации ознакомлен(а).                                                                                                    |
| ~ | С уставои Университета ознакомлен(а).                                                                                                    |
|   | С правилами приема, образовательными программами, и другими документами, регламентирующими организацию и осуществление образовательной деятельности, с правами и обязанностями обучающихся ознакомлен(а).                       |
|   | С датами завершения приема заявлений о согласки на закисление ознакомлен (а).                                                                                                    |
|   | Об ответственности за предоставление недостоверных сведений, указанных в заявлении, и за подлинность поданных мною документов ознакомлен(а).                                                                                    |
|   | Подтверждаю, что мною поданы заявления не более чем в 5 вузов, включая ЛГУ им. А С. Пушкина. При подаче нескольких заявлений в ЛГУ им. А С. Пушкина подтверждаю одновременную подачу не более чем по 3 направлениям подтотовки. |
|   | 🕑 При поступлении на обучение в рамках контрольных цифр приема подтверждаю, что имею/ не имею диплом об образовании данного уровня.                                                                                             |
|   |                                                                                                    |
|   | СОХРАНИТЬ                                                                                                    |

После Вы будете перенаправлены в детальную карточку заявления или в раздел со списком сформированных заявлений.

#### 5.2. Детальная карточка заявления

В детальной карточке заявления Вам необходимо:

Шаг 1. Необходимо проверить конкурсные группы и актуализировать их при необходимости. Вы можете добавить новые конкурсные группы с помощью кнопки «Добавить» или удалить лишнюю конкурсную группу с помощью кнопки «Корзина» для соответствующей группы.

| На данном шаго<br>При необходим<br>Добавить | е отображаются выбрань<br>ости Вы можете удалить                      | чые направления подготовки<br>направления подготовки или | и добавить новые.   |                                        |                           |                |                 |
|---------------------------------------------|-----------------------------------------------------------------------|----------------------------------------------------------|---------------------|----------------------------------------|---------------------------|----------------|-----------------|
| удаление                                    | ФАКУЛЬТЕТ                                                             | основа обучения                                          | КАТЕГОРИЯ ПРИЕМА    | КОНКУРСНАЯ ГРУППА                      | ПРОФИЛЬ                   | ФОРМА ОБУЧЕНИЯ | УРОВЕНЬ ПОДГОТО |
| İ                                           | Лужский<br>институт<br>(филиал) ГАОУ<br>ВО ЛО "ЛГУ<br>им.А.С.Пушкина" | Бюджетная основа                                         | На общих основаниях | 44.03.01 Педагогическое<br>образование | Дошкольное<br>образование | Заочная        | Бакалавриат     |
| İ •                                         | Лужский<br>институт<br>(филиал) ГАОУ<br>ВО ЛО "ЛГУ<br>им.А.С.Пушкина" | Бюджетная основа                                         | Особое право        | 44.03.01 Педагогическое<br>образование | Дошкольное<br>образование | Заочная        | Бакалавриат     |
| ā 🔶                                         | Лужский<br>институт<br>(филиал) ГАОУ<br>ВО ЛО "ЛГУ<br>им.А.С.Пушкина" | Полное возмещение<br>затрат                              | На общих основаниях | 40.03.01 Юриспруденция                 | Гражданское<br>право      | Заочная        | Бакалавриат     |

Шаг 2. Для подачи заявления Вам необходимо подать скан заявления. Для этого необходимо скачать заявления по соответствующей ссылке, заполнить его, прикрепить с помощью кнопки «Выберите файл» и отправить его с помощью кнопки «Подать заявления».

| ШАГ 2. ПОДАТЬ ЗАЯ       | вление                      |                                                                                                    |                                                                                                    |
|-------------------------|-----------------------------|----------------------------------------------------------------------------------------------------|----------------------------------------------------------------------------------------------------|
| На данном шаге необходи | мо скачать заявление, запол | нить ero, прикрепить в соответствующее поле и отправить с                                                      | : помощью кнопки "Подать заявление".                                                                                                    |
| Скан заявления          | Скачать заявление           | Выберите файл Файл не выбран<br>Размер прилагаемого файла должен быть в ПОДАТЬ 3/<br>формате PDF, не более 2Мб | *Для того, чтобы приемная комиссия начала обрабатывать ваши документы,<br>необходимо заполнить заявление, приложить подписанную печатную форму и<br>отправить. |
|                         |                             |                                                                                                    |                                                                                                    |

После подачи скана статус заявления должен измениться на «Отправлено (на модерацию)».

Ленинградский государственный университет имени А.С. Пушкина

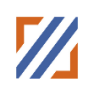

|                                                                                                    |                                                                       |                        |                     |                                        |                           | Инструкция по  | работе с заявлением |
|----------------------------------------------------------------------------------------------------|-----------------------------------------------------------------------|------------------------|---------------------|----------------------------------------|---------------------------|----------------|---------------------|
| Заявление успешно изменено                                                                                                    |                                                                       |                        |                     |                                        |                           |                |                     |
| Статус: Отпра                                                                                                    | влено (на модерацию)                                                  | (Подробнее)            |                     | -                                      |                           |                |                     |
|                                                                                                    |                                                                       | ШАГ 1. ВЫБРАННЫЕ НАПРА | вления подготовки   | ШАГ 2. ПОДАТЬ ЗАЯВЛЕНИЕ                | ШАГ З. ПОДАТЬ СОГ         | ЛАСИЕ          |                     |
| ШАГ 1. ВЫБРАННЫЕ НАПРАВЛЕНИЯ ПОДГОТОВКИ<br>На данном шаге отображаются выбранные направления подготовки.<br>При необходимости Вы можете удалить направления подготовки или добавить новые. |                                                                       |                        |                     |                                        |                           |                |                     |
| <b>добавить</b><br>Удаление                                                                                                    | факультет                                                             | основа обучения        | КАТЕГОРИЯ ПРИЕМА    | КОНКУРСНАЯ ГРУППА                      | профиль                   | форма обучения | уровень подготог    |
| Ē                                                                                                    | Лужский<br>институт<br>(филиал) ГАОУ<br>ВО ЛО "ЛГУ<br>им.А.С.Пушкина" | Бюджетная основа       | На общих основаниях | 44.03.01 Педагогическое<br>образование | Дошкольное<br>образование | Заочная        | Бакалавриат         |

В случае, если Вы изменяете конкурсные группы на Шаге 1, то Вам необходимо загрузить обновленное заявление на Шаге 2 и при необходимости обновленное согласие на Шаге 3.

#### 5.3. Мои заявления

В данном разделе приведен список всех сформированных Вами заявлений. Для просмотра и/или редактирования заявления необходимо в соответствующей ему строке воспользоваться кнопкой «Редактировать заявление». После нажатия на «Редактировать заявление» открывается Детальная карточка заявления (работа с ней описана в пункте 7.3. стр.22)

| № Π/Π  | заявление               | ИСТОРИЯ ЗАЯВЛЕНИЯ            | СТАТУС                      | ПРИЕМНАЯ КАМПАНИЯ 🔨                                                                          |
|--------|-------------------------|------------------------------|-----------------------------|----------------------------------------------------------------------------------------------|
| 121626 | РЕДАКТИРОВАТЬ ЗАЯВЛЕНИГ | ПОСМОТРЕТЬ ИСТОРИЮ ЗАЯВЛЕНИЯ | Подлисание<br>заявления     | Прием на обучение в<br>магистратуру_2021 ЛГУ<br>Пушкин                                       |
| 121619 | РЕДАКТИРОВАТЬ ЗАЯВЛЕНИЕ | ПОСМОТРЕТЬ ИСТОРИЮ ЗАЯВЛЕНИЯ | Редактирование<br>заявления | Прием на обучение на<br>бакалавриат/<br>специалитет_2021 ЛГУ<br>Пушкин                       |
| 121621 | РЕДАКТИРОВАТЬ ЗАЯВЛЕНИЕ | ПОСМОТРЕТЬ ИСТОРИЮ ЗАЯВЛЕНИЯ | Принято                     | Прием на обучение на<br>бакалавриат/<br>специалитет_Бокситогорский<br>филиал (институт)_2021 |
|        |                         |                              |                             |                                                                                              |

Для просмотра истории изменения заявления необходимо воспользоваться кнопкой «Посмотреть историю заявления» у соответствующего заявления.

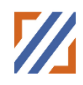

| № Π/Π  | ЗАЯВЛЕНИЕ               | ИСТОРИЯ ЗАЯВЛЕНИЯ            | СТАТУС                      | ПРИЕМНАЯ КАМПАНИЯ ^                                                                          |
|--------|-------------------------|------------------------------|-----------------------------|----------------------------------------------------------------------------------------------|
| 121626 | РЕДАКТИРОВАТЬ ЗАЯВЛЕНИЕ | ПОСМОТРЕТЬ ИСТОРИЮ ЗАЯВЛЕНИЯ | Подписание<br>заявления     | Прием на обучение в<br>магистратуру_2021 ЛГУ<br>Пушкин                                       |
| 121619 | РЕДАКТИРОВАТЬ ЗАЯВЛЕНИЕ | ПОСМОТРЕТЬ ИСТОРИЮ ЗАЯВЛЕНИЯ | Редактирование<br>заявления | Прием на обучение на<br>бакалавриат/<br>специалитет_2021 ЛГУ<br>Пушкин                       |
| 121621 | РЕДАКТИРОВАТЬ ЗАЯВЛЕНИЕ | ПОСМОТРЕТЬ ИСТОРИЮ ЗАЯВЛЕНИЯ | Принято                     | Прием на обучение на<br>бакалавриат/<br>специалитет_Бокситогорский<br>филиал (институт)_2021 |

#### 5.4. Редактирование заявления

При нажатии на кнопку редактирование заявление статус вашего заявления **«Редактирование заявления»** при данном статусе приемная комиссия не видит вашего заявления.

|           | Для                                                    | того    | чтобы | Ваше   | заявление  | снова  | отобрази | лось  | на   |
|-----------|--------------------------------------------------------|---------|-------|--------|------------|--------|----------|-------|------|
| Внимание! | рассм                                                  | иотрени | ии у  | приемн | ой комисси | ии нео | бходимо  | скача | ать, |
|           | подписать и загрузить обновленное заявление на Шаге 2. |         |       |        |            |        |          |       |      |

Шаг 1. Необходимо проверить конкурсные группы и актуализировать их при необходимости. Вы можете добавить новые конкурсные группы с помощью кнопки «Добавить» или удалить лишнюю конкурсную группу с помощью кнопки «Корзина» для соответствующей группы.

| ШАГ 1. ВЫБРАННЫЕ НАПРАВЛЕНИЯ ПОДГОТОВКИ                                                                                                    |                                                                       |                             |                     |                                        |                           |                |                  |
|----------------------------------------------------------------------------------------------------|-----------------------------------------------------------------------|-----------------------------|---------------------|----------------------------------------|---------------------------|----------------|------------------|
| На данном шаге отображаются выбранные направления подготовки.<br>При необходимости Вы можете удалить направления подготовки или добавить новые. |                                                                       |                             |                     |                                        |                           |                |                  |
| добавить                                                                                                    |                                                                       |                             |                     |                                        |                           |                |                  |
| удаление                                                                                                    | ФАКУЛЬТЕТ                                                             | основа обучения             | КАТЕГОРИЯ ПРИЕМА    | КОНКУРСНАЯ ГРУППА                      | профиль                   | ФОРМА ОБУЧЕНИЯ | уровень подготов |
| ā 🔶                                                                                                    | Лужский<br>институт<br>(филиал) ГАОУ<br>ВО ЛО "ЛГУ<br>им.А.С.Пушкина" | Бюджетная основа            | На общих основаниях | 44.03.01 Педагогическое<br>образование | Дошкольное<br>образование | Заочная        | Бакалавриат      |
|                                                                                                    | Лужский<br>институт<br>(филиал) ГАОУ<br>ВО ЛО "ЛГУ<br>им.А.С.Пушкина" | Бюджетная основа            | Особое право        | 44.03.01 Педагогическое<br>образование | Дошкольное<br>образование | Заочная        | Бакалавриат      |
| <b>1</b>                                                                                                    | Лужский<br>институт<br>(филиал) ГАОУ<br>ВО ЛО "ЛГУ<br>им.А.С.Пушкина" | Полное возмещение<br>затрат | На общих основаниях | 40.03.01 Юриспруденция                 | Гражданское<br>право      | Заочная        | Бакалавриат      |
| <                                                                                                    |                                                                       |                             |                     |                                        |                           |                | >                |

## Ленинградский государственный университет имени А.С. Пушкина

Шаг 2. Для подачи заявления Вам необходимо подать скан заявления. Для этого необходимо скачать заявления по соответствующей ссылке, заполнить его, прикрепить с помощью кнопки «Выберите файл» и отправить его с помощью кнопки «Подать заявления».

| На данном шаге необходимо скачать заявлени | ие, заполнить его, прикрепить в соответствующее поле и отправить с помощы                                                | ю кнопки "Подать заявление".                                                                                                    |
|--------------------------------------------|----------------------------------------------------------------------------------------------------|----------------------------------------------------------------------------------------------------|
| Скан заявления Скача заявл                 | ать Выберите файл Файл не выбран<br>Размер прилагаемого файла должен быть в подать заявлени<br>формате PDF, не более 2M6 | *Для того, чтобы приемная комиссия начала обрабатывать ваши документы,<br>необходимо заполнить заявление, приложить подписанную печатную форму и<br>отправить. |

После подачи скана статус заявления должен измениться на «Отправлено (на модерацию)».

|                                                                                                    |                                                                       |                         |                     |                                        |                           | Инструкция по  | работе с заявлением |
|----------------------------------------------------------------------------------------------------|-----------------------------------------------------------------------|-------------------------|---------------------|----------------------------------------|---------------------------|----------------|---------------------|
| Заявление уст                                                                                                    | тешно изменено                                                        |                         |                     |                                        |                           |                |                     |
| Статус: Отпра                                                                                                    | влено (на модерацию)                                                  | (Подробнее)             |                     |                                        |                           |                |                     |
|                                                                                                    |                                                                       | ШАГ 1. ВЫБРАННЫЕ НАПРАВ | вления подготовки   | ШАГ 2. ПОДАТЬ ЗАЯВЛЕНИЕ                | ШАГ З. ПОДАТЬ СО          | ГЛАСИЕ         |                     |
| ШАГ 1. ВЫБРАННЫЕ НАПРАВЛЕНИЯ ПОДГОТОВКИ<br>На данном шаге отображаются выбранные направления подготовки.<br>При необходимости Вы можете удалить направления подготовки или добавить новые. |                                                                       |                         |                     |                                        |                           |                |                     |
| <b>добавить</b><br>Удаление                                                                                                    | ФАКУЛЬТЕТ                                                             | основа обучения         | КАТЕГОРИЯ ПРИЕМА    | КОНКУРСНАЯ ГРУППА                      | профиль                   | форма обучения | уровень подгото:    |
| Ē                                                                                                    | Лужский<br>институт<br>(филиал) ГАОУ<br>ВО ЛО "ЛГУ<br>им.А.С.Пушкина" | Бюджетная основа        | На общих основаниях | 44.03.01 Педагогическое<br>образование | Дошкольное<br>образование | Заочная        | Бакалавриат         |

#### 5.5. Согласие на зачисление, отзыв заявления, отзыв согласия

#### 5.5.1. Отзыв заявления

В случае, если Вы подали заявление и хотите его отозвать необходимо перейти на Шаг 2 пункт «Отозвать заявление», скачать заявление, заполнить его, прикрепить с помощью кнопки «Выберите файл» и отправить с помощью кнопки «Подать заявление».

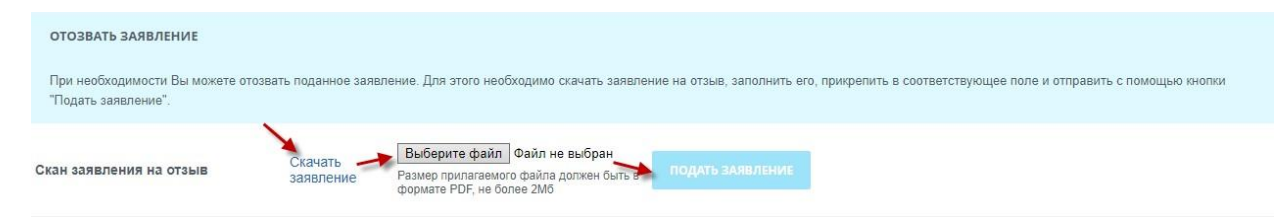

#### 5.5.2. Подача согласия

*Внимание!* Подача согласия на зачисление возможна только при статусе «Принято»

После того, как Ваше заявление будет переведено в статус «Принято», Вам необходимо на Шаге 3 выбрать конкурсную группу и подать согласие. Для этого необходимо у выбранной группы скачать согласие, заполнить его, прикрепить файл с согласием с помощью кнопки «Выберите файл» и подать согласие с помощью кнопки «Подать согласие».

Статус вашего заявления должен измениться на статус «Отправлено согласие».

| ШАГ 3. ПОДАТЬ СОГЛАСИЕ                                                                                                    |                                                                         |                             |                              |                                        |                           |                |
|----------------------------------------------------------------------------------------------------|-------------------------------------------------------------------------|-----------------------------|------------------------------|----------------------------------------|---------------------------|----------------|
| На данном шаге необходимо скачать согла                                                                                                    | сие, заполнить его, прі                                                 | крепить в соответствующее   | поле и отправить с помощью ю | нопки "Отправить согласие".            |                           |                |
| согласие                                                                                                    | ФАКУЛЬТЕТ                                                               | основа обучения             | КАТЕГОРИЯ ПРИЕМА             | конкурсная группа 🔦                    | ПРОФИЛЬ                   | форма обучения |
| Скачать согласие<br>Выберите файл Файл не выбран<br>Размер прилагаемого файла должен быть в<br>формате РСР, не более 200<br>подить согласие   | Лужский<br>институт<br>(филиал) ГАОУ<br>ВО ЛО "ЛГУ<br>им.А.С.Пушкина"   | Бюджетная основа            | На общих основаниях          | 44.03.01 Педагопическое<br>образование | Дошкольное<br>образование | Заочная        |
| Скачать согласне<br>Выберите файл<br>Размер прилагаемогі файла дотжен быть в<br>формате РРГ, не боле 2МО<br>подлать согласив                  | — Лужский<br>институт<br>(филиал) ГАОУ<br>ВО ЛО "ЛГУ<br>им.А.С.Пушкина" | Бюджетная основа            | Особое право                 | 44.03.01 Педагопическое<br>образование | Дошкольное<br>образование | Заочная        |
| Скачать согласне<br>Выберите файл Файл не выбран<br>Размер прилагаемого файла должен быть в<br>формате РРГ, не более 2M6<br>поддать согласние | Лужский<br>институт<br>(филиал) ГАОУ<br>ВО ЛО "ЛГУ<br>им.А.С.Пушкина"   | Полное возмещение<br>затрат | На общих основаниях          | 40.03.01 Юриспруденция                 | Гражданское<br>право      | Заочная        |
| c                                                                                                    |                                                                         |                             |                              |                                        |                           | 1              |

#### 5.5.3. Отзыв согласия

В случае, если Вы подали согласие и хотите его отозвать необходимо перейти на Шаг 3 пункт

«Отозвать согласие», скачать заявление, заполнить его, прикрепить с помощью кнопки «Выберите файл» и отправить с помощью кнопки «Подать заявление».

| ОТОЗВАТЬ СОГЛАСИЕ                                     |                                                                                                    |
|-------------------------------------------------------|----------------------------------------------------------------------------------------------------|
| При необходимости Вы мо:<br>кнопки "Подать заявление" | жете отозвать поданное согласие. Для этого необходимо скачать заявление на отзыв согласия, заполнить его, прикрепить в соответствующее поле и отправить с помощью |
| Скан отзыва согласия                                  | Скачать<br>заявление<br>Размер прилагаемого файла должен быть в подать залявление<br>формате PDF, не более 2M6                                                    |

#### 5.6. Статусы заявления

Статус вашего заявления можно отследить в разделе Мои заявления. В таблице с вашими заявления есть столбец Статус.

| Мои за                                                                       | Мои заявления 🚖                                                                                                    |                              |                         |                                                           |                                                |                             |  |  |
|------------------------------------------------------------------------------|----------------------------------------------------------------------------------------------------|------------------------------|-------------------------|-----------------------------------------------------------|------------------------------------------------|-----------------------------|--|--|
| Для зачисл                                                                   | Для зачисления необходимо предоставить оригиналы документов                                                                                                    |                              |                         |                                                           |                                                |                             |  |  |
| Статусы за<br>Подл<br>Реда<br>Отпр<br>Есть<br>Отоза<br>Прин<br>Отазы<br>Прин | статусы заявления - скачайте, заполните и загрузите заявление<br>- Родатискание алявления - скачайте, заполните и загрузите заявление<br>- Родатискравние алявления - скачайте, заполните и загрузите заявление<br>- Родатискравние алявление на модерации<br>- Оторавлено (на кодерации) - заявление на модерации<br>- Оторавлено (на отзыв) - отзыв заявление на модерации<br>- Оторавлено (на отзыв) - отзыв заявление на модерации<br>- Оторавлено сила си - отласие на зачисление оправлено на модерацию<br>- Принято - заявление согласие - согласие на зачисление правлено на модерацию<br>- Принято согласие - согласие на зачисление правлено на модерацию<br>- Принято согласие - согласие на зачисление правлено на модерацию<br>- Принято согласие - согласие на зачисление принято<br>- Оторавлено согласие - отласие на зачисление принято<br>- Принято отласие - отласие на зачисления оправлено мадератору<br>- Принят отзыв согласия - отзыв оспласия на зачисления принят |                              |                         |                                                           |                                                |                             |  |  |
| Фильтр                                                                       |                                                                                                    |                              |                         |                                                           |                                                |                             |  |  |
| Nº ⊓/⊓                                                                       | Заявление                                                                                                    | История заявления            | Статус                  | Приемная кампания                                         | Дата и время последнего изменения абитуриентом | Дата и время последнего изм |  |  |
| 121852                                                                       | РЕДАКТИРОВАТЬ ЗАЯВЛЕНИЕ                                                                                                    | посмотреть историю заявления | Подписание<br>заявления | Прием на подготовку<br>кадров высшей<br>квалификации_2021 |                                                |                             |  |  |

При подаче заявления его статус «Подписание заявления» меняется на «Отправлено (на модерацию)». Ожидайте информации об изменении статуса заявления.

Если при проверке отправленного на модерацию заявления обнаружены неточности в оформлении, то статус изменится на «Есть замечания (перечень замечаний)» или «Отклонено (причина отклонения)».

При переходе к редактированию заявления статус Вашего заявления «Редактирование заявления» при данном статусе приемная комиссия не видит вашего заявления. Для того чтобы Ваше заявление снова отобразилось на рассмотрении у приемной комиссии необходимо скачать, подписать и загрузить обновленное заявление

Если при проверке отправленного на модерацию заявления нет замечаний, то статус изменится на «Принято» и станет доступно оформление согласия на зачисление, либо отзыва заявления.

После того как заявление о согласии на зачисление сформировано и отправлено, статус заявления будет «Отправлено согласие». В случаем если ваше согласие принято, статус будет «Согласие принято». В случаем если ваше согласие не принято, статус будет «Согласие отклонено».

После этого становится доступно оформление отзыва согласия на зачисление, в случае необходимости.

При этом статус изменится на «Отзыв согласия».

#### 6. Информация о поданных заявлениях

В данном разделе осуществляется переход на страницу https://priem.lengu.ru для просмотра конкурсных списков.

#### 7. Дополнительные документы

*Внимание!* Данный раздел доступен только при статусе «Принято».

В данном разделе доступна загрузка дополнительных документов. Для этого необходимо нажать Добавить новый файл, при этом открывается окно для загрузки.

| Комментарий для абитуриента | ×                    |
|-----------------------------|----------------------|
| Комментарий для абитуриента | Выбор файла тест.pdf |
| сохранить                   | ЗАКРЫТЬ              |

Необходимо загрузить документ и указать комментарий для документа, Сохранить. При этом документ отправится на модерацию секретарю, после того как модератор проверит ваш документ его статус будет «Есть замечания» или «Согласовано».

#### Уважаемые абитуриенты!

При выявлении ошибок в функционировании портала необходимо сформировать обращение в техническую поддержку сайта по электронной почте: <u>admission@lengu.ru</u>.

#### Желаем Вам успешного поступления!